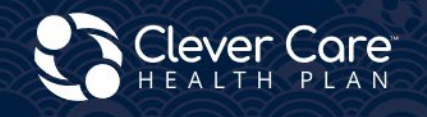

## 正確書寫 – 提交申請

Clever Enroll – Online Enrollment Portal

✓ Enrollment Application

#### **Clever Care Website**

Assessable Electronic In Language DocuSign

✓ Online Enrollment Powerforms

#### Downloadable Paper forms

✓ Paper Enrollment forms

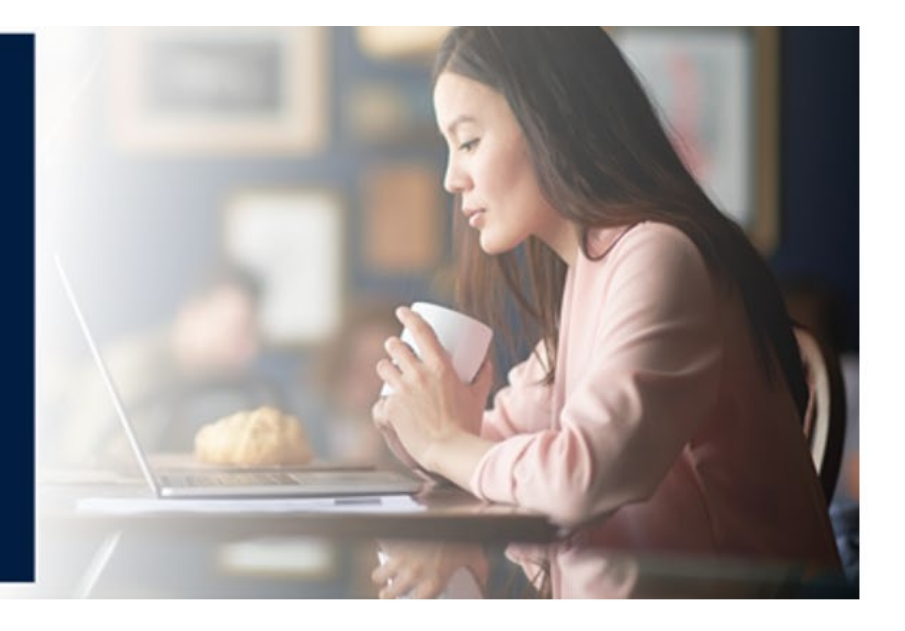

## Clever Enroll – 線上投保

Clever Enroll 是福全健保 (Clever Care) 的線上投保入口網站。您可以在單一入口網站中提交電子 預約範圍 (Scope of Appointment, SOA)、計劃申請和健康風險評估 (Health Risk Assessment, HRA)。

開始投保程序。按一下「開始新的投保申請」(Start a New Enrollment Application) 按鈕。

| 🛟 Clever Care Health Plan Enrollment Portal - Home |  |  |
|----------------------------------------------------|--|--|
| Start a New Enrollment Application                 |  |  |

H7607\_25\_CM1497\_C 12112024

- 步驟 1 銷售預約範圍 (Scope of Sales Appointment)
  - 1. 選擇「計劃年度」(Plan Year)。填寫「受益人姓名」(Beneficiary Name) 和「主要居住地」(Primary Residence) 聯絡資訊。

| Clever Care Health Plan Enrollment Portal - SOA                                                | Joey Chadwick - |
|------------------------------------------------------------------------------------------------|-----------------|
| Scope of Sales Appointment                                                                     | Submit SOA      |
| Beneficiary Name and Primary Residence Contact Information                                     |                 |
| Beneficiary Prefix Beneficiary First Name * Beneficiary MI Beneficiary Last Name * Beneficiary | y Suffix        |
| ▼ Ted Smith                                                                                    | •               |
| Beneficiary Preferred Phone Number * Type *                                                    |                 |
| (562) 555-2525 Cell   Cell   No Phone Number Provided                                          |                 |
| Street Address * Address 2                                                                     |                 |
| 1234 Main Street                                                                               |                 |
| Zip Code * City * State * 90068 Los Angeles California                                         |                 |

- 閱讀「銷售預約範圍確認書」(Scope of Sales Appointment confirmation)。按一下方塊以選取您要與受益人討論的計劃。HMO 方塊適用於長壽計劃和超值計劃。C-SNP 方塊適用於我們的全加計劃。將根據此核取方塊和郵遞區號顯示計劃。任何有紅色星號 ✤ 的問題都是必填欄位。
- 輸入受益人全名 (Beneficiary or Authorized Representative Signature),並選擇預約範圍簽署日期 (Signature Date)。對於「授權書」或授權代表,請選擇「是」(Yes)或「否」(No)。如果選擇「是」, 請填寫其姓名、地址、電話號碼以及與受益人的關係。

| Scope of Sales Appointment Confirmation                                                                                                    |
|----------------------------------------------------------------------------------------------------|
| The Centers for Medicare and Medicaid Services requires agents to document the scope of a marketing appointment prior to any face-to-face sales meeting to ensure<br>understanding of what will be discussed between the agent and the Medicare beneficiary (or their authorized representative). All information provided on this form is<br>confidential and should be completed by each person with Medicare or his/her authorized representative. |
| Please select the product types that you would like the agent to discuss *                                                                                                    |
| Clever Care Health Plan Medicare Advantage and Prescription Drug Plan (MAPD)                                                                                                    |
| Medicare Health Maintenance Organization (HMO) A Medicare Advantage Plan that provides all Original Medicare Part A and Part B health coverage and covers<br>Part D prescription drug coverage. In most HMOs, you can only get your care from doctors or hospitals in the plan's network (except in emergencies).                                                                                                    |
| Medicare Chronic Special Needs Plan (C-SNP) A Medicare Advantage special needs Plan that is designed for people with chronic conditions.                                                                                                    |
| Acknowledgement and Signature                                                                                                    |
| Please note, the person who will discuss the products is either employed or contracted by a Medicare plan. They do not work directly for the Federal government. This individual may also be paid based on your enrollment in a plan.                                                                                                    |
| Beneficiary or Authorized Representative Signature * Signature Date *       12/9/2024                                                                                                    |
| Is an authorized representative signing on behalf of the beneficiary * Yes • No                                                                                                    |

- 4. 回答第一個必填問題。如果在會面前 2 天簽署了 SOA, 請輸入「不適用」 (N/A)。如果 SOA 是因未預約 而於會面當日簽署, 請輸入「未預約」 (Walk-In)。 (CMS 要求在投保前 48 小時簽署 SOA。)
- 5. SOA 新增了兩個新問題。
  - a. 銷售預約範圍是如何取得的? (How was the Scope of Sales Appointment captured?)
    - 電子 (Electronic)、紙本 (Paper) 或電話 (Telephone)
  - b. 取得銷售預約範圍的日期? (Date the Scope of Sales Appointment was captured?)
    - 選擇簽署 SOA 的日期
- 輸入「首次聯絡方式」(Initial Method of contact)、討論的計劃 (Plan(s) the Agent Represented During this Meeting)、代理人的簽名 (Agent Signature) 和簽署日期 (Agent Signature Date),以完成 SOA 的其 餘部分。

| To be Completed by Agent                                    |                                                |                             |
|-------------------------------------------------------------|------------------------------------------------|-----------------------------|
| Agent First Name: Joey                                      | Agent Last Name: Chadwick                      | Agent Phone Number: N/A     |
| If the form was signed by the beneficiary at time of appoin | tment, provide explanation why SOA was not doc | umented prior to meeting. * |
| Walk In                                                     |                                                |                             |
| How was the Scope of Sales Appointment captured? *          | Date the Scope of Sales Appointment was captu  | ired *                      |
| Paper 🔻                                                     | 12/9/2024                                      |                             |
| Plan(s) the Agent Represented During this Meetin            | ig *                                           |                             |
| MA-PD Total +-011-001                                       |                                                |                             |
| MA-PD Value-008-001                                         |                                                |                             |
| Signature                                                   |                                                |                             |
| Agent Signature *                                           | Agent Signature Date *                         |                             |
| Joey Chadwick                                               | 12/9/2024                                      | Submit SOA                  |

7. SOA 完成後,請按一下「提交 SOA」(Submit SOA))按鈕。此時會顯示訊息,按一下「完成」(Done)。

| Notice                                           | × |
|--------------------------------------------------|---|
| SOA Submitted<br>Confirmation Code: N00155451936 |   |
| Done                                             |   |

#### 步驟 2 - 計劃選擇 (Plan Selection)

- 1. 此頁面會顯示您所選計劃年度的所有福全健保 (Clever Care) 計劃。向下捲動至受益人想要投保的計劃。
- 2. 每個計劃方塊會顯示「月付保費」(Monthly Premium)和「查看詳情」(View Details)連結。此連結會在 我們的福全健保 (Clever Care)網站上開啟新分頁,其中包含計劃概覽詳細資料和可下載的文件。
- 3. 您也會看到「醫療」(Medical)、「藥房」(Pharmacy) 和福利類型的詳細資訊和共付額。
- 4. 按一下「選擇此計劃」(Select This Plan) 按鈕選擇計劃。紫色方塊會環繞所選擇的計劃。
- 5. 請捲動至畫面頂端並按一下紫色的「開始投保申請」(Start Enrollment Application) 按鈕。

| Applicant<br>Informatio                                  | t Medi                                                                                                    | ation                                                                                                    | Primary Care<br>Physician                                                                                                    | Payment Option                                                                                                    | s Attesta<br>Eligit<br><u>View Details</u><br>Benefits I<br>- Rout<br>- Rout<br>- Cove                                                                                                    | ation of Review<br>bility<br>Start Enrollment Applica<br>\$0.00<br>Select This<br>Include<br>tine Physical<br>tine Vision and Eyewear                                                                                                    |
|----------------------------------------------------------|----------------------------------------------------------------------------------------------------|----------------------------------------------------------------------------------------------------|----------------------------------------------------------------------------------------------------|----------------------------------------------------------------------------------------------------|----------------------------------------------------------------------------------------------------|----------------------------------------------------------------------------------------------------|
| IO) Plan<br>mprehensive MA-F                             | PD plan.                                                                                                    |                                                                                                    |                                                                                                    | [                                                                                                    | View Details<br>Benefits I<br>- Routi<br>- Routi<br>- Cove                                                                                                    | Start Enrollment Applica                                                                                                    |
| IO) Plan<br>IO) Plan<br>IO) Plan<br>IO) Plan<br>IO) Plan | PD plan.                                                                                                    |                                                                                                    |                                                                                                    | [                                                                                                    | <u>View Details</u><br>Benefits I<br>• Rout<br>- Rout<br>Cove                                                                                                    | \$0.00<br>Select This<br>Include<br>tine Physical<br>tine Vision and Eyewear                                                                                                    |
| mprehensive MA-R                                         | PD plan.                                                                                                    |                                                                                                    |                                                                                                    | [                                                                                                    | <u>View Details</u><br>Benefits I<br>• Routi<br>Cove                                                                                                    | \$0.00<br>Select This<br>Include<br>tine Physical<br>tine Vision and Eyewear                                                                                                    |
|                                                          |                                                                                                    |                                                                                                    |                                                                                                    | [                                                                                                    | View Details Benefits Routi Routi Cove                                                                                                    | \$0.00<br>Select This<br>Include<br>time Physical<br>time Vision and Eyewear                                                                                                    |
|                                                          |                                                                                                    |                                                                                                    |                                                                                                    |                                                                                                    | Benefits I<br>• Routi<br>• Routi<br>Cove                                                                                                    | Select This<br>Include<br>tine Physical<br>tine Vision and Eyewear                                                                                                    |
|                                                          |                                                                                                    |                                                                                                    |                                                                                                    |                                                                                                    | Benefits I<br>• Routi<br>• Routi<br>Cove                                                                                                    | Include<br>tine Physical<br>tine Vision and Eyewear                                                                                                    |
|                                                          |                                                                                                    |                                                                                                    |                                                                                                    |                                                                                                    | Routi     Routi     Cove                                                                                                    | tine Physical<br>tine Vision and Eyewear                                                                                                    |
|                                                          |                                                                                                    |                                                                                                    |                                                                                                    |                                                                                                    | Cove                                                                                                    | ane vision and Lyewear                                                                                                    |
|                                                          |                                                                                                    |                                                                                                    |                                                                                                    |                                                                                                    |                                                                                                    | erage                                                                                                    |
|                                                          |                                                                                                    |                                                                                                    |                                                                                                    |                                                                                                    | Press     Trans                                                                                                    | cription Drugs                                                                                                    |
|                                                          |                                                                                                    |                                                                                                    |                                                                                                    |                                                                                                    | <ul> <li>Dent</li> </ul>                                                                                                    | tal                                                                                                    |
|                                                          |                                                                                                    |                                                                                                    |                                                                                                    |                                                                                                    | <ul> <li>Flexit<br/>Allow</li> </ul>                                                                                                    | ble Health and Wellness<br>wance                                                                                                    |
|                                                          |                                                                                                    |                                                                                                    |                                                                                                    |                                                                                                    | Tele+                                                                                                    | Health Visits                                                                                                    |
| /5                                                       |                                                                                                    |                                                                                                    |                                                                                                    |                                                                                                    | Acup     Faste                                                                                                    | ouncture<br>ern Wellness Theranies                                                                                                    |
| Сорау                                                    | \$0 Cop                                                                                                    | ay                                                                                                    |                                                                                                    |                                                                                                    | - Laste                                                                                                    | en weiness merapies                                                                                                    |
| Сорау                                                    | \$0 Cop                                                                                                    | ay                                                                                                    |                                                                                                    |                                                                                                    |                                                                                                    |                                                                                                    |
| Сорау                                                    | \$35 Cop                                                                                                    | ay                                                                                                    |                                                                                                    |                                                                                                    |                                                                                                    |                                                                                                    |
| Сорау                                                    | \$99 Cop                                                                                                    | ay                                                                                                    |                                                                                                    |                                                                                                    |                                                                                                    |                                                                                                    |
| Сорау                                                    | 33% Coinsuran                                                                                                    | ce                                                                                                    |                                                                                                    |                                                                                                    |                                                                                                    |                                                                                                    |
| Сорау                                                    | \$0 Cop                                                                                                    | ay                                                                                                    |                                                                                                    |                                                                                                    |                                                                                                    |                                                                                                    |
|                                                          | rs<br>Copay<br>Copay<br>Copay<br>Copay<br>Copay<br>Copay<br>Copay<br>Copay<br>I on the pharmacy :<br>the same amount | rs<br>Copay \$0 Cop<br>Copay \$0 Cop<br>Copay \$35 Cop<br>Copay \$99 Cop<br>Copay 33% Coinsuran<br>Copay \$0 Cop<br>I on the pharmacy you choose (e.g., sta<br>the same amount as you would at a s<br>cristing of benefits. This information al | rs Copay \$0 Copay Copay \$0 Copay Copay \$35 Copay Copay \$99 Copay Copay \$39 Copay Copay \$30 Coinsurance Copay \$0 Copay on the pharmacy you choose (e.g., standard retail, of the same amount as you would at a standard retail, of the same amount as you would at a complex | IS           Copay         \$0 Copay           Copay         \$0 Copay           Copay         \$0 Copay           Copay         \$35 Copay           Copay         \$99 Copay           Copay         \$33% Coinsurance           Copay         \$0 Copay           In the pharmacy you choose (e.g., standard retail, out-of-network, m           In the pharmacy you choose (e.g., standard retail pharmacy for a 3 | rs         Copay       \$0 Copay         Copay       \$0 Copay         Copay       \$35 Copay         Copay       \$39 Copay         Copay       \$39 Copay         Copay       \$33% Coinsurance         Copay       \$0 Copay         I on the pharmacy you choose (e.g., standard retail, out-of-network, mail-order) or whether         the stame amount as you would at a standard retail pharmacy for a 31-day supply of meditive for the excitation of henefits. This information is not a complete description of henefits. This information is not a complete description of henefits. This informatis in not a complete descriptin the henefits. This infor | rs       - Flexi         Copay       \$0 Copay         Copay       \$0 Copay         Copay       \$25 Copay         Copay       \$35 Copay         Copay       \$99 Copay         Copay       \$99 Copay         Copay       \$20 Copay         Copay       \$29 Copay         Copay       \$20 Copay         Copay       \$20 Copay         Copay       \$20 Copay         Copay       \$20 Copay         I on the pharmacy you choose (e.g., standard retail, out-of-network, mail-order) or whether you receive a it the same amount as you would at a standard retail pharmacy for a 31-day supply of medication. "Hilmits criticing of heartifts. This information is not a complete description of heartifts. This information is not a complete description of heartifts. This information is not a complete description of heartifts. This information is not a complete description of heartifts. This information is not a complete description of heartifts. This information is not a complete description of heartifts. This information is not a complete description of heartifts. This information is not a complete description of heartifts. This information is not a complete description of heartifts. This information is not a complete description of heartifts. This information is not a complete description of heartifts. This information is not a complete description of heartifts. This information is not a complete description of heartifts. This information is not a complete description of heartifts. This information is not a complete descript. This informatin is not a complete descript |

### **步驟 3** - 協議 (Agreement)

- 1. 在「檢閱」(Review)頁面上,檢閱每個部分以確保正確無誤。
- 2. 向受益人閱讀協議部分 (Agreement)。勾選方塊以記錄其數位簽章。輸入其全名 (Member's or Authorized Representative's Signature) 和代理人全名 (Signature of Licensed Medicare Agent)。

- 3. 選擇「申請的來源」(Source of Application) 是透過「電話」(Telephonic) 或「投保入口網站」 (Enrollment portal)。
- 4. 輸入協助受益人填寫申請表的人員姓名 (Individual's Signature)。
- 5. 輸入與受益人的關係 (Relationship to Enrollee)。
- 6. 如果是經紀人, 也請輸入「全國生產商編號」(National Producer Number)。
- 7. 按一下綠色「立即投保」( Enroll Now ) 按鈕以提交投保。

| In wast keep both Hospital (Part A) and Medical (Part B) to stay in Clever Care Health Plan.<br>By Joining this Medicare Advantage Plan or Medicare Prescription Drug Plan. I acknowledge that Clever Care will share my information with Medicare, who may use it to track my enrollmer<br>nake payments. and for other purposes allowed by Federal law that authorize the collection of this information (see Privacy Act Statement below). Your response to this form is voluntary.<br>towever, failure to respond may affect enrollment in the plan.<br>I understand that I can be enrolled in only one MA plan at a time and that enrollment in this plan will automatically end my enrollment in another MA plan (exceptions apply for MA PFS, I<br>MSA plans).<br>The information on this enrollment form is correct to the best of my knowledge. I understand that if I intentionally provide false information on this form. I will be disenrolled from the plan<br>I understand that when my Clever Care Health Plan Tsividence Coverage <sup>4</sup> document (also known as a member contract or subscriber agreement) will be covered. Neither<br>decicare and the ontents of this application. If signed by an uthorized representative (as described above), this signature certifies that:<br>1) This person is authorized under State law to complete this enrollment, and<br>2) Documentation of this authorized Representative's Signature * Signature Date<br>Ted smith<br>2) Py/Codd is box you are signing this enrollment application and you agree to the above statements *<br>2) By Checking this box you are signing this enrollment application and you agree to the above statements *<br>2) By Checking this box you are signing this enrollment application and you agree to the above statements *<br>2) By Checking this box you are signing this enrollment application and you agree to the above statements *<br>2) By Checking this box you are an individual (i.e. agents, brokers, SHIP counselors, family members, or other third parties) helping an enrollee fill out this form.<br>2) Individual's Signature<br>2) Relationship t | greement                                                                                                    |                                                                                                    |                                                                                                    |                                                                                                    |                                                                                                    |
|----------------------------------------------------------------------------------------------------|----------------------------------------------------------------------------------------------------|----------------------------------------------------------------------------------------------------|----------------------------------------------------------------------------------------------------|----------------------------------------------------------------------------------------------------|----------------------------------------------------------------------------------------------------|
| lever Care Health Plan and contained in my Clever Care Health Plan 'Evidence of Coverage' document (also known as a member contract or subscriber agreement) will be covered. Neither fledicare nor Clever Care will pay for benefits or services that are not covered.         understand the contents of this application. If signed by an authorized representative (as described above), this signature certifies that:         This person is authorized under State law to complete this enrollment. and         Documentation of this authorizity is available upon request by Medicare.         Image: By Checking this box you are signing this enrollment application and you agree to the above statements *         Member's or Authorized Representative's Signature *       Signature Date         Telephonic       Telephonic         For individuals helping enror       Enrollment Portal         Telephonic       Telephonic         Complete this section if you're an individual (i.e. agents, brokers, SHIP counselors, family members, or other third parties) helping an enrollee fill out this form.         Individual's Signature       Relationship to enrollee: *       National Producer Number(Agents/Brokers only): *         Joey Chadwick       I2/345678       Enroll Now                                                                                                    | must keep both Hospital (Part A) an<br>ly joining this Medicare Advantage F<br>ake payments, and for other purpos<br>owever, failure to respond may affec<br>understand that I can be enrolled in<br>ISA plans).<br>The information on this enrollment f<br>understand that when my Clever Ca                                                                                                    | d Medical (Part B) to stay<br>Van or Medicare Prescript<br>es allowed by Federal law<br>t enrollment in the plan.<br>I only one MA plan at a tir<br>porm is correct to the best<br>re Health Plan coverage b                                                                                                    | in Clever Care Health Plan<br>tion Drug Plan, I acknowled<br>that authorize the collect<br>me and that enrollment in<br>of my knowledge. I unders<br>pegins. I must get all of my | L<br>dge that Clever Care will share my information with M<br>ion of this information (see Privacy Act Statement bek<br>this plan will automatically end my enrollment in ano<br>stand that if I intentionally provide false information o<br>medical and prescription drug benefits formation Dever | edicare, who may use it to track my enrollmen<br>sw). Your response to this form is voluntary.<br>ther MA plan (exceptions apply for MA PFFS, N<br>n this form, I will be disenrolled from the plan<br>are health Plan. Benefits and services provide |
| Member's or Authorized Representative's Signature *       Signature Date       Signature Of Licensed Medicare Agent *       Signature Date         Ted Smith       12/9/2024       Joey Chadwick       12/9/2024         Select Source of Application *       Enrollment Portal •       Telephonic         For individuals helping enrol       Enrollment Portal •       For other third parties) helping an enrollee fill out this form.         Individual's Signature       Relationship to enrollee: *       National Producer Number(Agents/Brokers only): *         Joey Chadwick       12/9/2024       For other third parties) helping an enrollee fill out this form.                                                                                                    | ever Care Health Plan and contained<br>edicare nor Clever Care will pay for<br>understand that by checking this be<br>inderstand the contents of this applic<br>This page is authorized under Sta                                                                                                    | d in my Clever Care Health<br>benefits or services that a<br>ox [] this represents my sig<br>ation. If signed by an auth<br>te law to complete this er                                                                                                    | h Plan 'Evidence of Covera<br>re not covered.<br>gnature (or the signature of<br>horized representative (as<br>nrollment, and                                                     | ge' document (also known as a member contract or si<br>of the person legally authorized to act on my behalf) of<br>described above), this signature certifies that:                                                                                                    | ubscriber agreement) will be covered. Neither<br>on this application means that I have read and                                                                                                    |
| Ted Smith       12/9/2024       Joey Chadwick       12/9/2024         Select Source of Application <ul> <li>Enrollment Portal</li> <li>Telephonic</li> </ul> <ul> <li>For individuals helping enrol</li> <li>Enrollment Portal</li> <li>this form only</li> </ul> <ul> <li>Complete this section if you're an individual (i.e. agents. brokers. SHIP counselors. family members. or other third parties) helping an enrollee fill out this form.</li> </ul> <ul> <li>Individual's Signature</li> <li>Relationship to enrollee: *</li> <li>National Producer Number(Agents/Brokers only): *</li> <li>Joey Chadwick</li> <li>Broker</li> <li>12/9/2024</li> </ul> <ul> <li>Enroll Now</li> </ul>                                                                                                    | By Checking this box you are significant to the second second secon | available upon request by gning this enrollment app                                                                                                    | v Medicare.                                                                                                    | the above statements *                                                                                                    |                                                                                                    |
| Select Source of Application * Enrollment Portal  Telephonic For individuals helping enrol Enrollment Portal this form only Complete this section if you're an individual (i.e. agents, brokers, SHIP counselors, family members, or other third parties) helping an enrollee fill out this form. Individual's Signature Relationship to enrollee: * National Producer Number(Agents/Brokers only): * Joey Chadwick Broker I 12345678 Enroll Now                                                                                                    | By Checking this box you are significant to Automatical Automatical Autom | available upon request by gning this enrollment app ative's Signature *                                                                                                    | v Medicare.<br>Dication and you agree to<br>Signature Date                                                                                                    | the above statements *<br>Signature of Licensed Medicare Agent *                                                                                                    | Signature Date                                                                                                    |
| For individuals helping enrol       Enrollment Portal       this form only         Complete this section if you're an individual (i.e. agents, brokers, SHIP counselors, family members, or other third parties) helping an enrollee fill out this form.         Individual's Signature       Relationship to enrollee: *       National Producer Number(Agents/Brokers only): *         Joey Chadwick       Broker       *       12345578                                                                                                    | By Checking this box you are significant of the second second secon | available upon request by gning this enrollment app ative's Signature *                                                                                                    | v Medicare.<br>olication and you agree to<br>Signature Date<br>12/9/2024                                                                                                    | the above statements *<br>Signature of Licensed Medicare Agent *<br>Joey Chadwick                                                                                                    | Signature Date 12/9/2024                                                                                                    |
| Individual's Signature Relationship to enrollee: * National Producer Number(Agents/Brokers only): * Joey Chadwick Broker  I2345578 Enroll Now                                                                                                    | By Checking this box you are si Member's or Authorized Represent Ted Smith Select Source of Application                                                                                                    | available upon request by<br>gning this enrollment app<br>ative's Signature *<br>nrollment Portal •                                                                                                    | Medicare.<br>Olication and you agree to<br>Signature Date<br>12/9/2024                                                                                                    | the above statements *<br>Signature of Licensed Medicare Agent *<br>Joey Chadwick                                                                                                    | Signature Date<br>12/9/2024                                                                                                    |
| Joey Chadwick Broker v 12345678 Enroll Now                                                                                                    | By Checking this box you are si     By Checking this box you are si     Member's or Authorized Represent:     Ted Smith     Select Source of Application     *     E     For individuals helping enro     Complete this section if you're an in                                                                                                    | available upon request by<br>gning this enrollment app<br>ative's Signature *<br>ative's Signature tapp<br>ative's Signature tapp<br>ative's Signature t | Medicare.<br>Signature Date<br>12/9/2024<br>s form only<br>kers, SHIP counselors, famil                                                                                           | the above statements * Signature of Licensed Medicare Agent * Joey Chadwick ly members, or other third parties) helping an enrolled                                                                                                    | Signature Date<br>12/9/2024                                                                                                    |
|                                                                                                    | By Checking this box you are si     By Checking this box you are si     Member's or Authorized Represent     Ted Smith     Select Source of Application     For individuals helping enro     Complete this section if you're an ir     Individual's Signature                                                                                                    | available upon request by<br>gning this enrollment app<br>ative's Signature *<br>nrollment Portal •<br>Telephonic<br>Enrollment Portal this<br>dividual (i.e. agents, brok                                                                                                    | Medicare.<br>Signature Date<br>12/9/2024<br>s form only<br>kers, SHIP counselors, famil<br>Relationship to enroll                                                                 | the above statements <b>*</b> Signature of Licensed Medicare Agent <b>*</b> Joey Chadwick ly members, or other third parties) helping an enrolled ee: <b>*</b> National Producer Number(Agents/Brokers                                                                                               | Signature Date<br>12/9/2024<br>e fill out this form.<br>: only): *                                                                                                    |

#### 步驟 4 - 確認號碼

- 1. 閱讀最終聲明, 並向受益人提供確認代碼 (Confirmation Code)。
  - a. 在右上角,您可以「列印」(Print)申請表、「啟動 HRA」(Start an HRA)或前往「主畫面」 (Home)。
  - b. 這是可以列印申請表的**唯一**畫面。按一下「列印」(Print) 按鈕, 並選擇將其另存為 PDF 檔至您 的電腦。

| Clever Care Health Plan Enrollment Portal - New Enrollment: 2024 Joey Chadwid                                                            |                                                                                                    |                |
|----------------------------------------------------------------------------------------------------|----------------------------------------------------------------------------------------------------|----------------|
| Thank You!                                                                                                    |                                                                                                    | Print HRA Home |
| The Medicare Enrollment Application for Mary Ber<br>Confirmation Code: A00066648656<br>Thank you for completing your application in Clev | eficiary is subject to review by Clever Care Health Plan and the Centers for Medicare & Medicaid Service<br>er Care Health Plan. Processing your application will take 7-10 calendar days. | es.            |
| Plan Selection<br>Clever Care Longevity (HMO) Plan<br>\$0.00 Premium Per Month                                                           |                                                                                                    |                |
| Applicant Information                                                                                                    |                                                                                                    |                |
| Mary . Beneficiary<br>Female<br>02/02/1955                                                                                               | Permanent Residence Address<br>3052 N GOODVIEW TR Los Angeles, CA 90068                                                                                                    |                |
| Contact Information<br>Cell: (626) 555-1234 Texts Allowed                                                                                | Preferred Material Language and Format<br>(where available)<br>Selected language: <b>English</b><br>Format: L <b>arge Print</b>                                                            |                |

# 福全健保 (Clever Care) 網站 – DocuSign PowerForms

另一種提交計劃申請的方法是透過 DocuSign 流程。DocuSign 流程需要電子簽章。若要簽署申請 表,客戶必須在閱讀理解聲明以提供電子簽章後勾選方塊。

**注意: 請勿**列印 DocuSign 表單並將申請表傳真或郵寄至福全健保 (Clever Care)。完成 DocuSign 並按一下「完成」(Finish) 按鈕後,就會自動以電子方式傳送至福全健保 (Clever Care)。

### 第1步:

前往福全健保 (Clever Care) 的網站: https://zh.clevercarehealthplan.com/brokers/enrollment-

forms/。向下捲動至「福全健保 (Clever Care) Power Forms 表單」(Clever Care Power Forms),

並**按一下**所需語言的投保表格連結。

#### 2025 Power Forms

2025 Broker Enrollment Form in English

2025 Broker Enrollment Form in Chinese

2025 Broker Enrollment Form in Korean

2025 Broker Enrollment Form in Vietnamese

2025 Broker Enrollment Form in Spanish

### 第2步:

填寫代理人的姓名 (Your Name) 和電子郵件地址 (Your Email)。

| PowerForm                                               | Signer Infor      | mation            |  |
|---------------------------------------------------------|-------------------|-------------------|--|
| Fill in the name and email for each signing role listed |                   |                   |  |
| below. Signers will receive an email inviting them to   |                   |                   |  |
| sign this document.                                     |                   |                   |  |
| Please enter your r                                     | name and email to | begin the signing |  |
| process.                                                |                   | 0 0 0             |  |
| Broker                                                  |                   |                   |  |
| Your Name: *                                            |                   |                   |  |
| Joey Chadwick                                           |                   |                   |  |
|                                                         |                   |                   |  |
| Your Email: *                                           |                   |                   |  |
| joseph.chadwick@ccmapd.com                              |                   |                   |  |
|                                                         |                   |                   |  |
|                                                         | Begin Signing     |                   |  |

第3步:

按一下畫面右上角的黃色「繼續」(Continue) 按鈕, 開始填寫申請表。

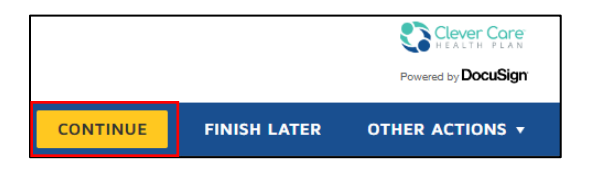

## 第4步:

繼續選擇客戶居住郡的計劃,並填寫所有紅色的必填欄位。

|        | Section 1 All fields on this page are required (unless marked optional)                                                                                                    |                                                                                                    |                                                                                                    |                                                                       |
|--------|----------------------------------------------------------------------------------------------------|----------------------------------------------------------------------------------------------------|----------------------------------------------------------------------------------------------------|-----------------------------------------------------------------------|
| CHOOSE | Select the plan you want to join:<br>Clever Care Longevity (HMO) H760<br>001-Los Angeles County<br>002-Orange County<br>003-San Diego County<br>004-San Bernardino County                                                 | 17-002<br>\$0 per month<br>\$0 per month<br>\$0 per month<br>\$0 per month                                                         | Clever Care Value (HMO) H7607-00<br>001-Los Angeles County<br>002-Orange County<br>003-San Diego County<br>004-San Bernardino County | 8<br>\$0 per month<br>\$0 per month<br>\$0 per month<br>\$0 per month |
|        | 005-Riverside County      Clever Care <b>Total</b> + (HMO C-SNP) H7      001-Los Angeles County      002-Orange County      003-San Diego County      004-San Bernardino County      005-Riverside County      LAST name: | \$0 per month<br>7607-011<br>\$18.40 per month<br>\$18.40 per month<br>\$18.40 per month<br>\$18.40 per month<br>\$18.40 per month | 005-Riverside County                                                                                                    | \$0 per month                                                         |
|        | FIRST name: / Birth date: / Phone Number: (                                                                                                    | Y Y X Y                                                                                                    | M.I. (optional):<br>Sex: Male Female                                                                                                 |                                                                       |

第5步:

在第4頁,請客戶閱讀理解聲明,然後按一下小核取方塊。這代表受益人的電子簽章。

| Section 1 All fields on this page are required (unless marked optional) continued                                                                                                    |
|----------------------------------------------------------------------------------------------------|
| IMPORTANT: Read and check the box below:                                                                                                    |
| <ul> <li>I must keep both Hospital (Part A) and Medical (Part B) to stay in Clever Care Health Plan.</li> </ul>                                                                                                    |
| <ul> <li>By joining this Medicare Advantage Plan, I acknowledge that Clever Care will share my information with Medicare,<br/>who may use it to track my enrollment, make payments, and for other purposes allowed by Federal law that<br/>authorize the collection of this information (see Privacy Act Statement below). Your response to this form is<br/>voluntary. However, failure to respond may affect enrollment in the plan.</li> </ul>                                          |
| <ul> <li>I understand that I can be enrolled in only one MA plan at a time – and that enrollment in this plan will automatically end my enrollment in another MA plan (exceptions apply for MA PFFS, MA MSA plans).</li> </ul>                                                                                                    |
| <ul> <li>I understand that when my Clever Care Health Plan coverage begins, I must get all of my medical and prescription drug benefits from Clever Care Health Plan. Benefits and services provided by Clever Care Health Plan and contained in my Clever Care Health Plan "Evidence of Coverage" document (also known as a member contract or subscriber agreement) will be covered. Neither Medicare nor Clever Care will pay for benefits or services that are not covered.</li> </ul> |
| <ul> <li>The information on this enrollment form is correct to the best of my knowledge. I understand that if I intentionally provide false information on this form. I will be disenrolled from the plan.</li> </ul>                                                                                                    |
| <ul> <li>I understand that by checking this box of the signature of the person legally<br/>authorized to act on my behalf) on the application means that I have read and understand the contents of this<br/>application. If signed by an authorized representative (as described above), this signature certifies that:</li> </ul>                                                                                                    |
| <ol> <li>this person is authorized under State law to complete this enrollment, and</li> <li>documentation of this authority is available upon request by Medicare.</li> </ol>                                                                                                    |
| Today's date: 10/24/2024 D D / Y Y Y Y                                                                                                    |

## 第6步:

在第 6 頁底部,填寫與投保人的關係 (Relationship to enrollee)、全國生產商編號 (National Producer Number)、生效日期 (Effective Date of Coverage)、接收日期 (Date Application was Received),以及是否透過電話完成申請 (Telephonic Application?)。然後,經紀人將按一下簽署 (Sign) 按鈕

| For individuals helping enrollee with completing this form only                                                                                                    |                                                 |  |  |
|----------------------------------------------------------------------------------------------------|-------------------------------------------------|--|--|
| Complete this section if you're an individual (i.e. agents, brokers, SHIP counselors, family members, or other third<br>parties) helping an enrollee fill out this form. |                                                 |  |  |
| Name:                                                                                                    | Relationship to enrollee:                       |  |  |
| Joey Chadwick                                                                                                    | Broker 🗸                                        |  |  |
| Signature:                                                                                                    | National Producer Number (Agents/Brokers only): |  |  |
| *                                                                                                    | 12345678                                        |  |  |
| FMO (if applicable)                                                                                                    | Telephonic Application?:                        |  |  |
| Ipro                                                                                                    | Yes No                                          |  |  |
| Effective date of coverage:                                                                                                    | Date application was received:                  |  |  |
| 01/01/2025                                                                                                    | 10/24/2024                                      |  |  |

#### PRIVACY ACT STATEMENT

The Centers for Medicare & Medicaid Services (CMS) collects information from Medicare plans to track beneficiary enrollment in Medicare Advantage (MA) Plans, improve care, and for the payment of Medicare benefits. Sections 1851 of the Social Security Act and 42 CFR §5 422.50 and 422.60 authorize the collection of this information. CMS may use, disclose and exchange enrollment data from Medicare beneficiaries as specified in the System of Records Notice (SORN) "Medicare Advantage Prescription Drug (MARx)", System No. 09-70-0588. Your response to this form is voluntary. However, failure to respond may affect enrollment in the plan.

6 of 7

## 第7步:

完成所有事項後,按一下頁面頂部的「完成」(Finish)按鈕。如此將以電子方式將申請表傳送至福 全健保 (Clever Care)。經紀人隨後會在電子郵件收件匣中收到電子郵件確認和申請表副本。

# 福全健保 (Clever Care) 網站 – 可下載的紙本表格

提交計劃申請的另一種方法是下載紙本表格、填寫表格、讓受益人簽名,並以傳真或加密的電子郵件傳送給福全健保 (Clever Care Health Plan)。

第1步:

前往福全健保 (Clever Care) 網站 <u>https://zh.clevercarehealthplan.com/brokers/enrollment-</u> <u>forms/</u>,然後向下捲動到頁面底部,顯示**「可列印資源」(Printable Resources)** 的地方,並按 一下所需語言的 2025 年投保表的連結。

## 2025 Printable Enrollment Resources

2025 Enrollment Forms

2025 Enrollment Form in English

2025 Enrollment Form in Chinese

2025 Enrollment Form in Korean

2025 Enrollment Form in Vietnamese

2025 Enrollment Form in Spanish

### 第2步:

| Q | IC | ⊥ | ē | <br>Share |
|---|----|---|---|-----------|
|   |    |   |   |           |

第3步:

確保在第4頁第1部份中簽署申請表並註明日期。

| IMPORTANT: Read and sign below:                                                                                                    |                                                                                                    |
|----------------------------------------------------------------------------------------------------|----------------------------------------------------------------------------------------------------|
| <ul> <li>I must keep both Hospital (Part A) ar</li> </ul>                                                                                                    | nd Medical (Part B) to stay in Clever Care Health Plan.                                                                                                    |
| <ul> <li>By joining this Medicare Advantage I<br/>who may use it to track my enrollme<br/>authorize the collection of this inform<br/>voluntary. However, failure to respo</li> </ul>                                                                                                    | Plan, I acknowledge that Clever Care will share my information with Medicare,<br>ent, make payments, and for other purposes allowed by Federal law that<br>mation (see Privacy Act Statement below). Your response to this form is<br>nd may affect enrollment in the plan.                                                                                                    |
| <ul> <li>I understand that I can be enrolled i<br/>end my enrollment in another MA p</li> </ul>                                                                                                    | n only one MA plan at a time – and that enrollment in this plan will automatically<br>lan (exceptions apply for MA PFFS, MA MSA plans).                                                                                                    |
| <ul> <li>I understand that when my Clever C<br/>drug benefits from Clever Care Heal<br/>contained in my Clever Care Health<br/>subscriber agreement) will be cover</li> </ul>                                                                                                    | are Health Plan coverage begins, I must get all of my medical and prescription<br>Ith Plan. Benefits and services provided by Clever Care Health Plan and<br>Plan "Evidence of Coverage" document (also known as a member contract or<br>ed. Neither Medicare nor Clever Care will pay for benefits or services that are not                                                                                                    |
| covered.                                                                                                    |                                                                                                    |
| <ul> <li>The information on this enrollment in provide false information on this for</li> </ul>                                                                                                    | form is correct to the best of my knowledge. I understand that if I intentionally<br>rm, I will be disenrolled from the plan.                                                                                                    |
| <ul> <li>covered.</li> <li>The information on this enrollment:<br/>provide false information on this for</li> <li>I understand that my signature (or tl<br/>application means that I have read a<br/>representative (as described above),</li> </ul>                                                                                                    | form is correct to the best of my knowledge. I understand that if I intentionally<br>rm, I will be disenrolled from the plan.<br>he signature of the person legally authorized to act on my behalf) on this<br>and understand the contents of this application. If signed by an authorized<br>, this signature certifies that:                                                                                                    |
| <ul> <li>covered.</li> <li>The information on this enrollment is provide false information on this for</li> <li>I understand that my signature (or the application means that I have read a representative (as described above),</li> <li>1. this person is authorized undouble.</li> <li>2. documentation of this authorized undouble.</li> </ul>                                                     | form is correct to the best of my knowledge. I understand that if I intentionally<br>rm, I will be disenrolled from the plan.<br>he signature of the person legally authorized to act on my behalf) on this<br>and understand the contents of this application. If signed by an authorized<br>, this signature certifies that:<br>der State law to complete this enrollment, and<br>irity is available upon request by Medicare.                        |
| <ul> <li>covered.</li> <li>The information on this enrollment:<br/>provide false information on this for</li> <li>I understand that my signature (or tl<br/>application means that I have read a<br/>representative (as described above),</li> <li>1. this person is authorized und</li> <li>2. documentation of this authorised</li> </ul>                                                            | form is correct to the best of my knowledge. I understand that if I intentionally<br>rm, I will be disenrolled from the plan.<br>he signature of the person legally authorized to act on my behalf) on this<br>and understand the contents of this application. If signed by an authorized<br>, this signature certifies that:<br>der State law to complete this enrollment, and<br>rity is available upon request by Medicare.<br><b>Today's date:</b> |
| <ul> <li>covered.</li> <li>The information on this enrollment is provide false information on this for</li> <li>I understand that my signature (or the application means that I have read a representative (as described above),         <ol> <li>this person is authorized unce</li> <li>documentation of this authorized</li> </ol> </li> </ul>                                                      | form is correct to the best of my knowledge. I understand that if I intentionally<br>rm, I will be disenrolled from the plan.<br>The signature of the person legally authorized to act on my behalf) on this<br>and understand the contents of this application. If signed by an authorized<br>this signature certifies that:<br>der State law to complete this enrollment, and<br>writy is available upon request by Medicare.                         |
| <ul> <li>covered.</li> <li>The information on this enrollment is provide false information on this for</li> <li>I understand that my signature (or the application means that I have read a representative (as described above),</li> <li>1. this person is authorized uncompared to the authorized is a successful to the authorized representative f you're the authorized representative</li> </ul> | form is correct to the best of my knowledge. I understand that if I intentionally<br>rm, I will be disenrolled from the plan.<br>The signature of the person legally authorized to act on my behalf) on this<br>and understand the contents of this application. If signed by an authorized<br>this signature certifies that:<br>der State law to complete this enrollment, and<br>rity is available upon request by Medicare.<br>Today's date:<br>     |

## 第4步:

您和受益人完成書面申請並簽名後,即可以下列方式提交申請。

## 1. **首選方法:** 將申請表傳真至 (657) 276-4757

2. 選擇性方法:將加密電子郵件傳送至 enrollment@ccmapd.com